福島市市民センター・学習センター予約システム

# 使用許可書 発行手順

-パソコン編-

## システムにログインし「予約確認」ボタンをクリックします。

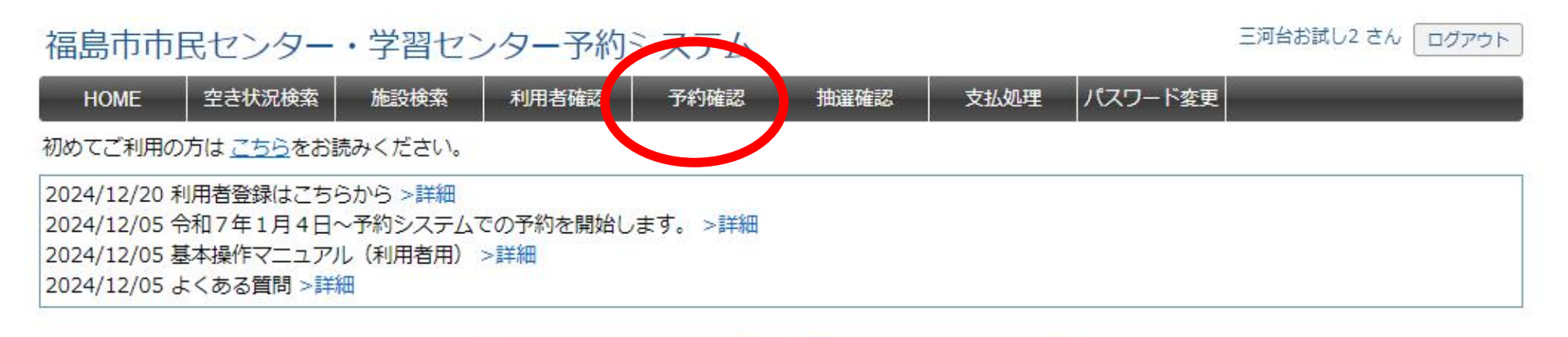

空き状況を検索

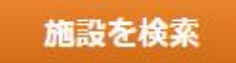

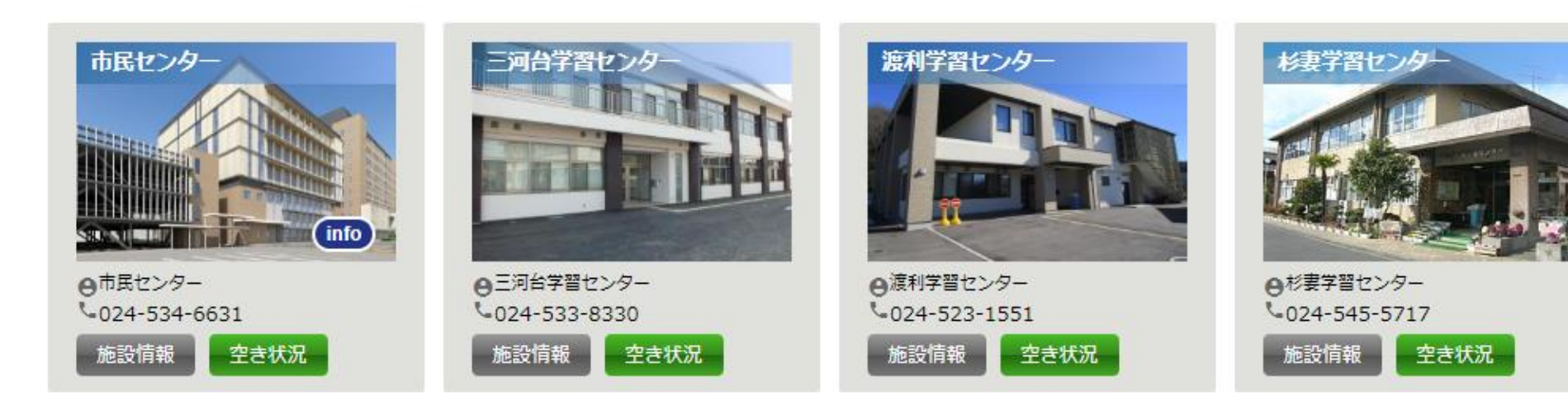

### 発行したい予約の「予約番号」をクリックします。

### 福島市市民センター・学習センター予約システム

#### 三河台お試し2 さん ログアウト

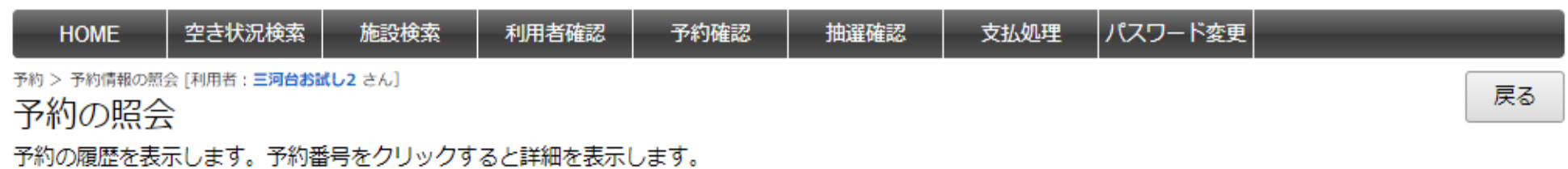

| 検索条件       |        |
|------------|--------|
| 施設         | ✔ 予約番号 |
| 利用日 ~ 予約状況 | ▼      |
|            | 検索クリア  |

最初 前へ 1 次へ 最後

並び順 利用日時の昇順 🗸

| 1ページ中 1ペ                     | ージ目を表示(合計 1件)          |               | i    | 前の50件 | 次の50件 |
|------------------------------|------------------------|---------------|------|-------|-------|
| <b>₩</b> <sup>4</sup> h=1i □ | 利用日時                   | 施設            | 利用目的 | 状況    | 入金    |
| 250007345                    | 2025/03/31 19:00~20:00 | 三河台学習センター 実習室 | お試し  | 本予約   | 未納    |
|                              |                        |               | i    | 前の50件 | 次の50件 |

福島市ホーム 利用規約 よくある質問

Copyright 2025 City-Fukushima All rights reserved.

## ページ下部にある「許可書」ボタンをクリックします。

#### 予約の登録 利用済み、承認済み、変更取消期限が過ぎた予約、いずれかに該当する場合、変更・取消は行えません。

2025年03月31日(月) 三河台学習センター

| 時間  | 9 | 10 | 11 | 12 | 13 | 14 | 15 | 16 | 17 | 18 | 19 | 20 |
|-----|---|----|----|----|----|----|----|----|----|----|----|----|
| 実習室 |   |    |    |    |    |    |    |    |    |    |    |    |

14.0

| אדרווניה נ       |                                                     |
|------------------|-----------------------------------------------------|
| 予約番号:250007345 3 | 録日:2025/02/05 16:32 更新日:2025/02/05 16:32 (「※」は必須項目) |
| ※施設              | 三河台学習センター 実習室                                       |
| ※利用日             | 2025/03/31                                          |
| ※利用時間            | 19:00 🗸 ~ 20:00 🖌 (利用単位:30分)                        |
| ※利用目的            | お試し                                                 |
| ※利用人数            | 15 人                                                |
| 入場料徴収あり          | □ 適用する                                              |
| 設備・備品            | マイク・スピーカー ※講義室・大木<br>ールのみ使用可                        |
|                  | マイク・スピーカー(ポータブル型) 🔷 式                               |
|                  | 有線マイク ▲                                             |
|                  | プロジェクター、スクリーン ズ                                     |
|                  | 50インチモニター、BD/DVDプレイヤ<br>-                           |
|                  | HDMIケーブル 本                                          |
|                  | 延長コード 本                                             |
|                  | 持込機器                                                |
|                  | 申請書 浙可書 减免申請書                                       |

## 使用許可書が発行されます。

|          |                |                                   |         |                                                                             |                                     | 第 2500020 | 75 号      |
|----------|----------------|-----------------------------------|---------|-----------------------------------------------------------------------------|-------------------------------------|-----------|-----------|
|          |                |                                   |         |                                                                             |                                     | 令和 7 年    | ■ 2 月 5 日 |
|          |                |                                   |         |                                                                             |                                     |           |           |
|          | 三河台お調          | 式し2 様                             |         |                                                                             |                                     |           |           |
|          |                |                                   |         |                                                                             | 福島市教育                               | 育委員会      |           |
| 下        | 記のとおり          | 使用を許可し                            | ます。     |                                                                             |                                     |           |           |
| (行明      | 月の目的<br>事等の名称) | お試し                               |         |                                                                             |                                     |           |           |
| 使用       | 用責任者           | 氏名 a                              |         |                                                                             | 電話 5338                             | 330       |           |
| 使        | 用人数            |                                   |         | 15 名                                                                        |                                     |           |           |
| 入場の使用内容等 | ・参加費等<br>敬収の有無 |                                   | 無       |                                                                             |                                     |           |           |
|          | 使              | 用日時                               | 回数      | 使用                                                                          | 使用施設                                |           | 使用料       |
|          | 令和7年<br>19:00  | 3月31日(月)<br>~ 20:00               | 1       | 実習室                                                                         |                                     |           | 2,200     |
|          |                |                                   |         |                                                                             |                                     |           |           |
|          |                |                                   |         |                                                                             |                                     |           |           |
|          |                |                                   |         |                                                                             |                                     |           |           |
|          |                |                                   |         |                                                                             |                                     |           |           |
| 使用       | 用料合計           |                                   | ada o   | 2, 200 円                                                                    | 使用料减免額                              |           | 0円        |
| 使用       | 料決定額           |                                   |         |                                                                             |                                     | 2,        | 200 円     |
| 注        | 意事項            | 1 使用する権利<br>2 許可された使う<br>3 使用の際はこ | を他の者の計可 | 新に譲渡したり転貸し<br>たり転貸したり転貸し<br>たりしたりしての<br>したりしたり<br>したり<br>したり<br>に設ったり<br>たり | ないでください。<br>設備等を使用しなし<br>2指示に従って使用し | いでください。   |           |